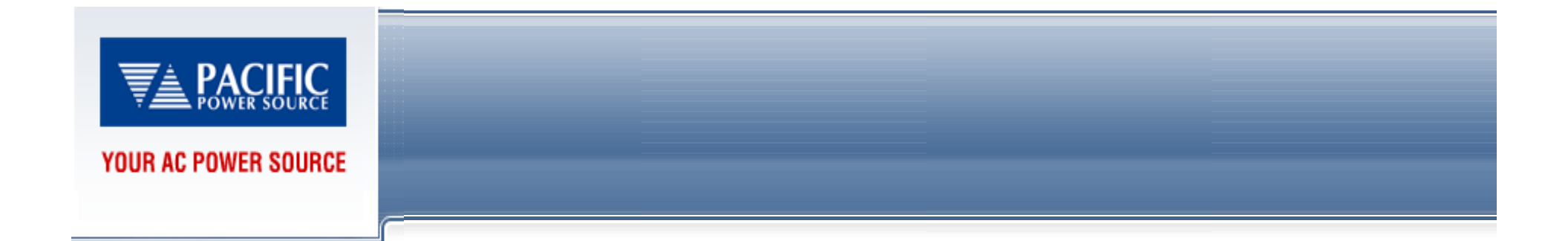

# **UPC Studio Introduction**

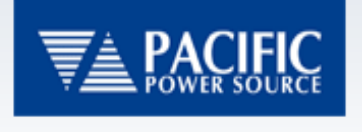

Contents

- Simplified Manual Control
- UPC Metering Panel
- New Waveform Editor
- New Output Sequencer
- Offline Simulation
- Upgrading from Older Firmware
- Registration

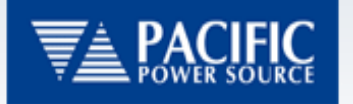

# Simplified Control Panel

- Automatically detects what configuration of Power source you are using
- UPC Studio Controls Sections:
  - Frequency
  - Form
  - Coupling
  - Volts, Waveform, Degree
  - Prog-Z, Current Limit/ Protect (M99213)

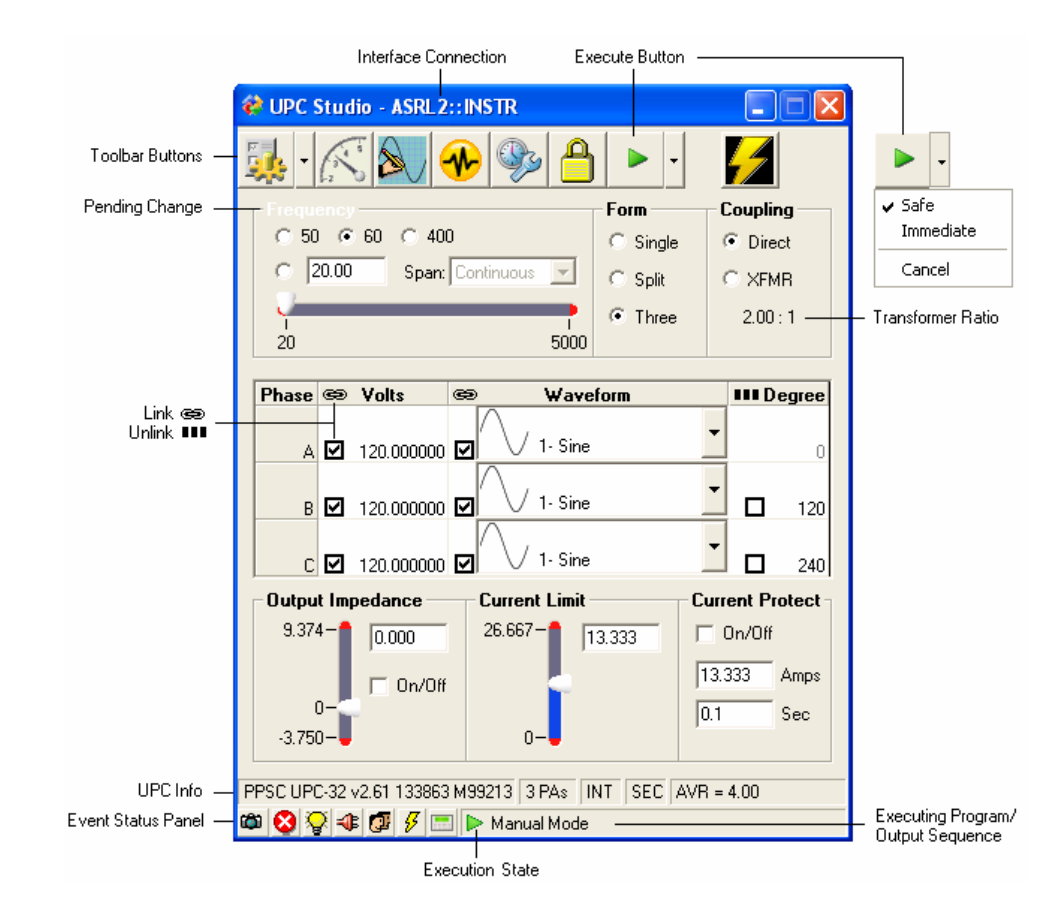

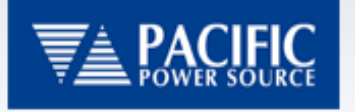

# Panel Toolbar

• The Toolbar provides access to many of the UPC functions:

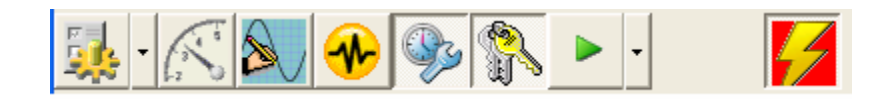

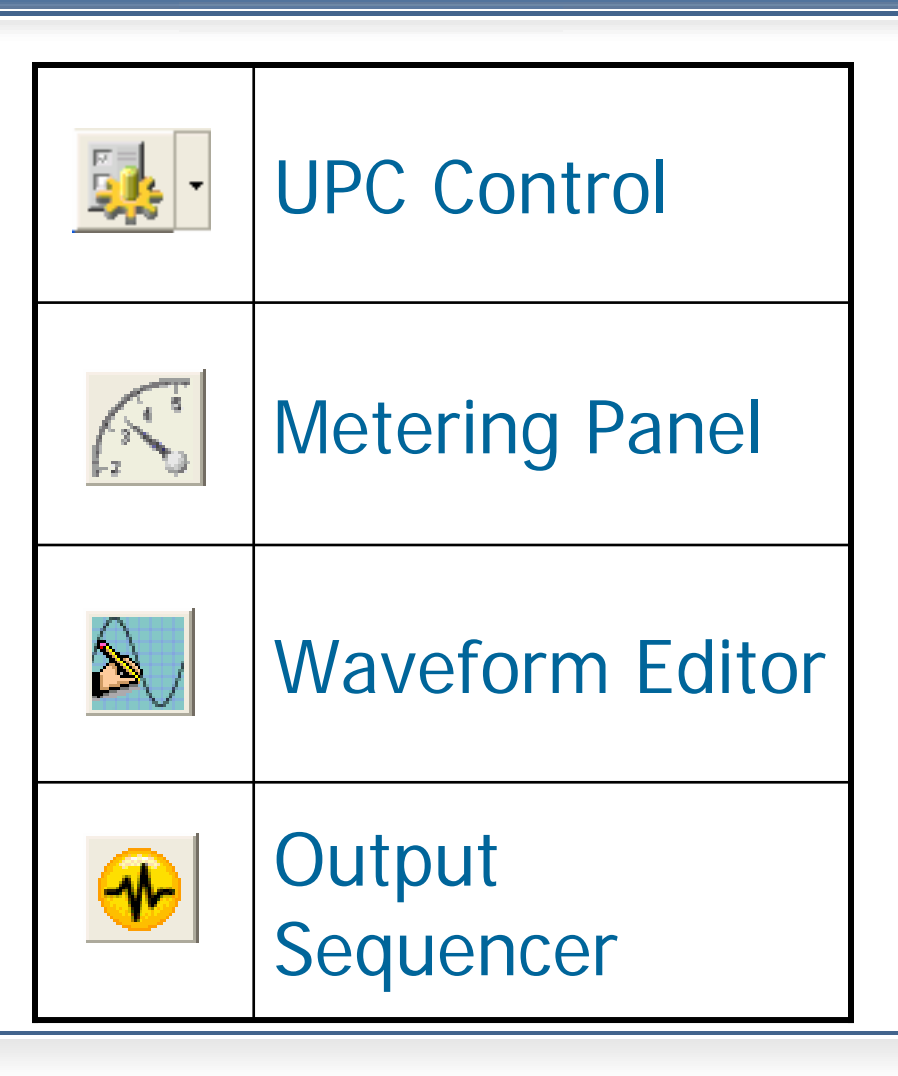

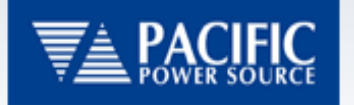

### Panel Toolbar continued

• The Toolbar provides access to many of the UPC functions:

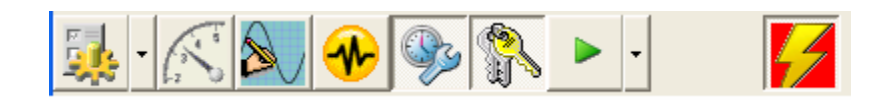

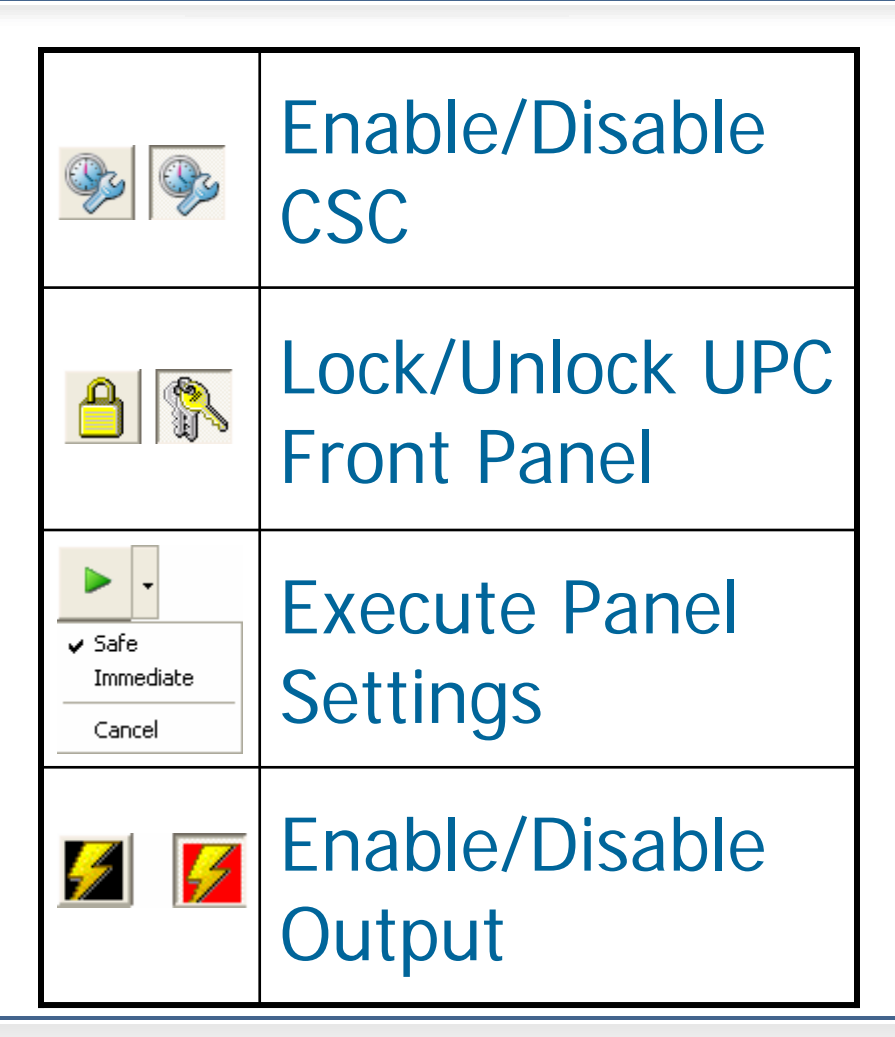

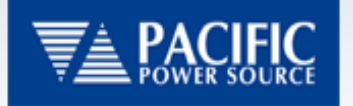

### **UPC Control Button**

- UPC Information tab:
  - Information returns general information about the installed UPC including version number and firmware part number.

| Interface connection Settings cache file                                                                                                    |     |
|----------------------------------------------------------------------------------------------------|-----|
| 👫 UPC Control - GPIB0::1 - UPC Cache.mdb                                                                                                    | ×   |
| - Info Setup   kFactors   Programs   Waveforms   ProgZo Cal   Text Dump   Pr                                                                                                    | obe |
| Date File Created: Saturday, March 11, 2006 4:32:49 PM<br>Manager Version: 0.34<br>Device Identity: PPSC UPC-3 v4.36 141517<br>Model: UPC-3<br>Assembly: 141517<br>Firmware Rev: 4.36<br>MOD: None<br>SCPI Version: 1992.0<br>Forms Supported: 1,2,3<br>Extended Query: Yes<br>Program Catalog: Yes<br>Supports ProgZo: Yes<br>Execute Phase: Yes<br>Current Protect: No<br>Voltage Protect: No<br>Waveform Banks: 1<br>Max Waveforms Per Bank: 22<br>Frequency Range: 15.000000 - 1200.000000<br>Voltage Range: 0.000000 - 600.000000 |     |
| 🖾 🐼 🖓 🤹 🕼 🖋 📰 PROGRAM 2 Output Trans 🧐 📇 🤇                                                                                                    | 2 4 |
| Event Panel Program Status Control panel                                                                                                    |     |

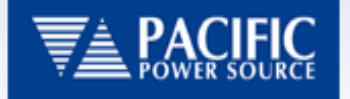

- UPC Setup tab:
  - Allows access to Limit values for voltage/ frequency, transition time, Frequency Span(for UPC3/1), Initial Voltage, Voltage Sense, and CSC/Prog-Z functions.

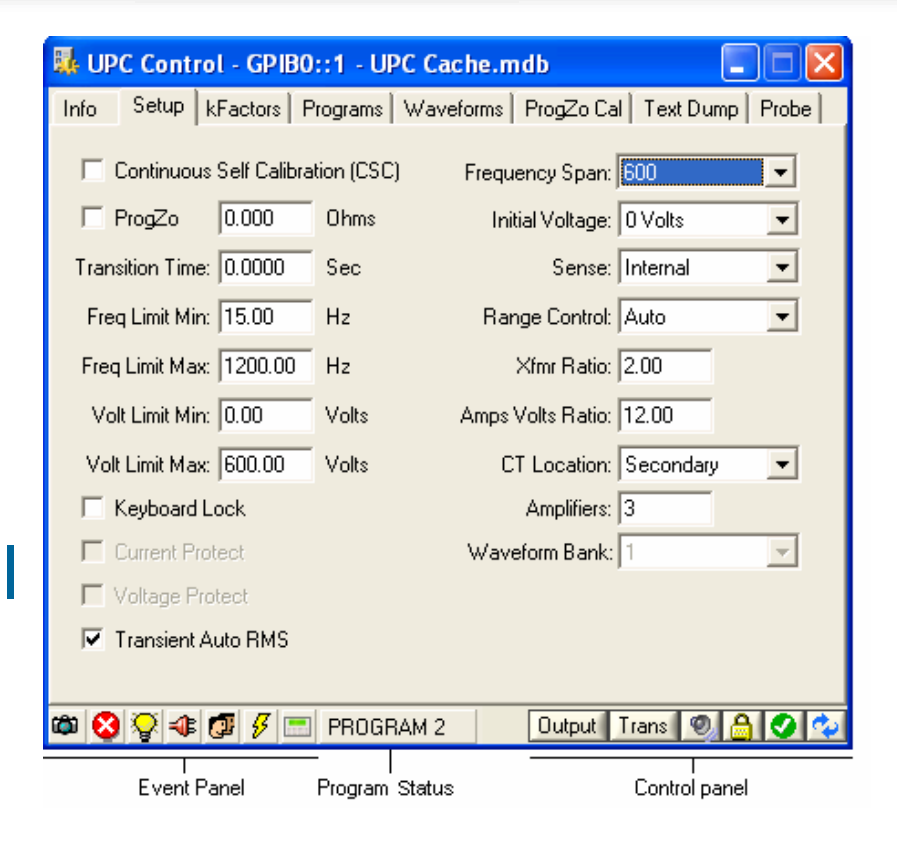

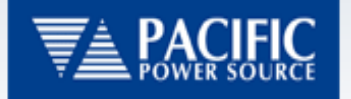

- UPC kFactors tab:
  - Allows the viewing/ editing of the kFactors stored on the UPC.
  - kFactors may now be stored for backup on your PC.

| UPC Control - GPIB0::1 - UPC Cache.mdb |                                                                   |                   |          |            |          |  |
|----------------------------------------|-------------------------------------------------------------------|-------------------|----------|------------|----------|--|
| Info Setup                             | Info Setup KFactors Programs Waveforms ProgZo Cal Text Dump Probe |                   |          |            |          |  |
|                                        |                                                                   |                   |          |            |          |  |
|                                        | Name                                                              | Form 1            | Form 2   | Form 3     |          |  |
|                                        | Vint A                                                            | 1.059862          | 1.000000 | 1.001455   |          |  |
|                                        | Vint B                                                            | NaN               | NaN      | 1.002349   |          |  |
|                                        | Vint C                                                            | NaN               | NaN      | 1.001987   |          |  |
|                                        | Vext A                                                            | 1.052249          | 1.000000 | 1.003245   |          |  |
|                                        | Vext B                                                            | NaN               | NaN      | 1.008954   |          |  |
|                                        | Vext C                                                            | NaN               | NaN      | 0.998970   |          |  |
|                                        | I A                                                               | 0.997823          | 1.000000 | 1.006887   |          |  |
|                                        | IB                                                                | NaN               | NaN      | 1.005687   |          |  |
|                                        | IC                                                                | NaN               | NaN      | 1.003987   |          |  |
|                                        | Vosc A                                                            | 0.991023          | 1.000000 | 0.998000   |          |  |
|                                        | Vosc B                                                            | NaN               | NaN      | 0.956000   |          |  |
|                                        | Vosc C                                                            | NaN               | NaN      | 1.000321   |          |  |
|                                        |                                                                   |                   |          |            |          |  |
| ه 😵 🔇 🕸                                | 🖉 🖇 📰 F                                                           | PROGRAM 2         | Outp     | ut Trans 🤇 | <u>}</u> |  |
| Event F                                | anel Pr                                                           | l<br>ogram Status |          | Control    | panel    |  |

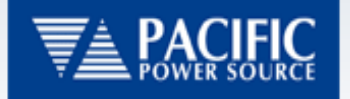

- UPC Programs tab:
  - Allows direct viewing/ editing of stored
     Programs on the UPC.
     This does not include
     the new features
     included with the
     Output Sequencer.

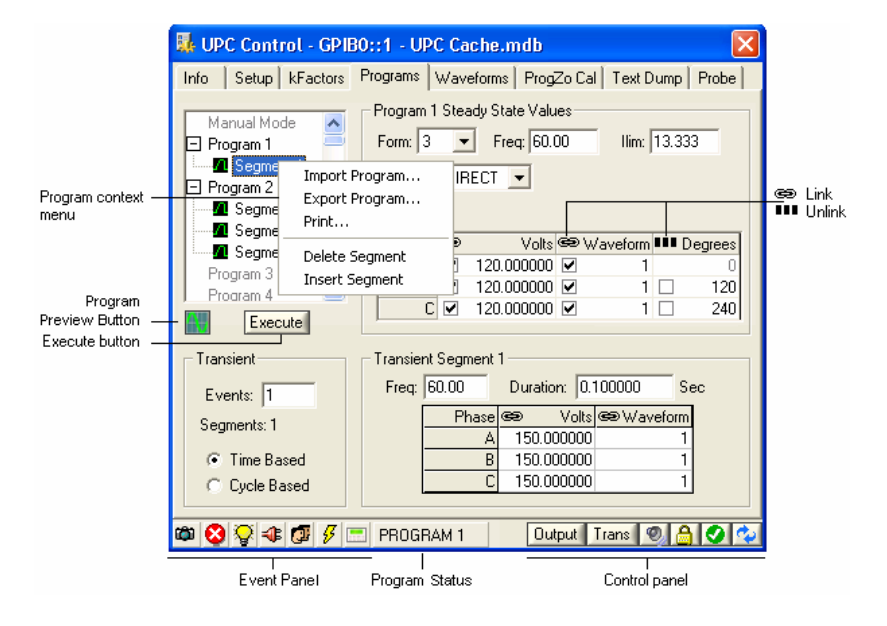

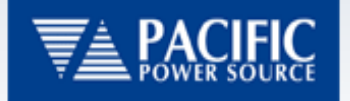

- UPC Waveforms tab:
  - Allows direct viewing of stored Waveforms on the UPC. This does not include the new features included with the Waveform Editor.

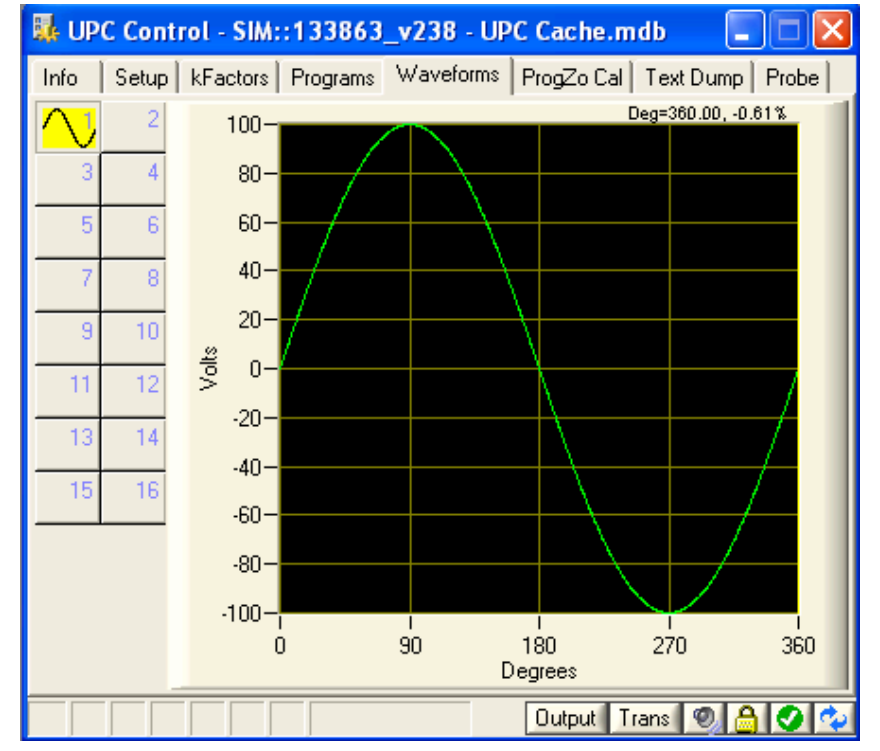

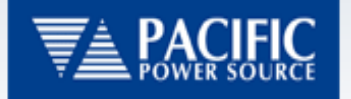

- UPC ProgZoCal tab:
  - Allows viewing/editing of Prog Zo calibration factors if this option is installed.

| 🛼 UP | C Conti                              | rol - GPI | B0::1 - UF | PC Cach | ie.m           | db         |                    |          |  |
|------|--------------------------------------|-----------|------------|---------|----------------|------------|--------------------|----------|--|
| Info | Setup   kFactors   Programs   Wavefo |           |            |         | rms (          | ProgZo Cal | Text Dump P        | robe     |  |
|      |                                      |           |            |         |                |            |                    |          |  |
|      | Direct Coupling:                     |           |            | _       | Xfmr Coupling: |            |                    |          |  |
|      |                                      | Form      | Impedan    | се      |                | Xfmr Ratio | Impedance          |          |  |
|      |                                      | 1         | 0.00       | 23      |                | 1.5000     | 0.0000             |          |  |
|      |                                      | 2 0.0145  |            | 45      |                | 2.0000     | 0.0598             |          |  |
|      |                                      | 3         | 0.02       | 87      |                | 2.5000     | 0.0000             |          |  |
|      |                                      |           |            |         |                |            |                    |          |  |
| 🕲 🖾  | \$ €                                 | G# 5      | PROGF      | IAM 2   |                | Uutput Tra | ins 🧐 🛗 🤇          | <u>v</u> |  |
|      | l<br>Event l                         | Panel     | Program    | Status  |                | C          | l<br>Control panel |          |  |

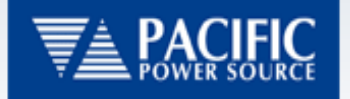

- UPC Text Dump tab:
  - Allows the viewing of all data included in the UPC Control file including kFactors, Setting, Programs and Waveform data.

| 👪 UI          | PC Control - GP                                                                | 1B0::1 - U                           | PC Cache.n                                                                         | ndb           |                        |          | ×                |
|---------------|--------------------------------------------------------------------------------|--------------------------------------|------------------------------------------------------------------------------------|---------------|------------------------|----------|------------------|
| Info          | Setup   kFactors                                                               | s Programs                           | Waveforms                                                                          | ProgZo Ca     | I Text D               | ump F    | robe             |
|               | Amplifiers: 3<br>Waveform Bank: 1                                              |                                      |                                                                                    |               |                        |          | ~                |
| Prog          | <b>Zo Cal Direct</b><br>Form<br>0<br>1<br>2                                    | lm<br>0.1<br>0.1<br>0.1              | pedance<br>0023<br>0156<br>0075                                                    |               |                        |          |                  |
| Prog          | <b>Zo Cal Xfmr</b><br>Xfmr Ratio<br>1.5000<br>2.0000<br>2.5000                 | lm<br>0.1<br>0.1                     | pedance<br>0000<br>0376<br>0000                                                    |               |                        |          |                  |
| Prog          | r <b>am 1 Steady St</b><br>Phase<br>A<br>B<br>C<br>Form: 3<br>Frequency: 60.00 | ate Vo<br>12<br>12<br>12<br>Co<br>Co | olts<br>20.000000<br>20.000000<br>20.000000<br>oupling: DIREC<br>arrent Limit: 40. | T<br>000 Amps | Wavefor<br>1<br>1<br>1 | m        | >                |
| <u>د</u><br>۵ | ) 🖓 🔹 📴 🔗                                                                      | PROG                                 | RAM 2                                                                              | Output        | Trans                  | <u>8</u> | <u>&gt;</u><br>• |
|               | Event Panel                                                                    | Program                              | l<br>iStatus                                                                       |               | Control                | panel    |                  |

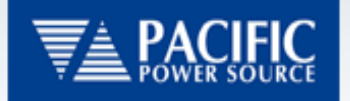

- UPC Probe tab:
  - Provides the ability to send commands directly to the UPC and see the responses in the window.
  - Also includes the ability to "Capture" commands sent to the UPC while using UPC Studio/Control Features.

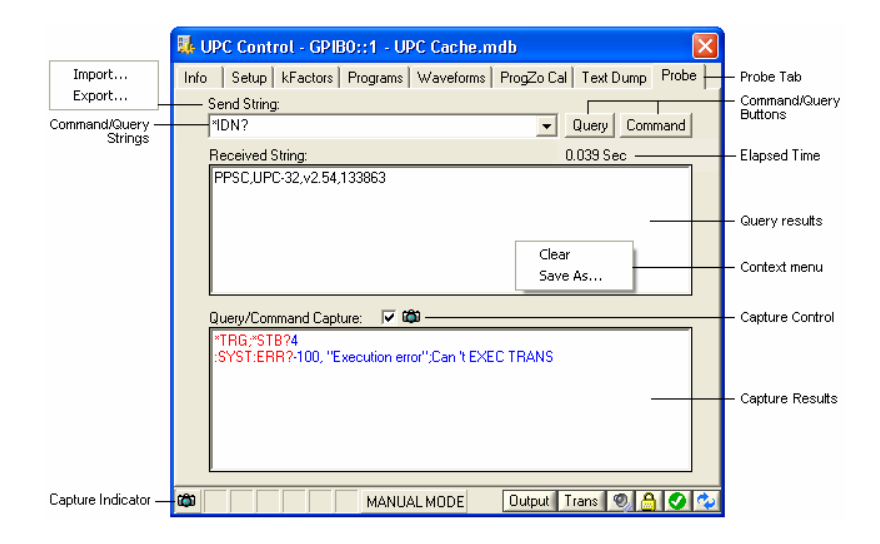

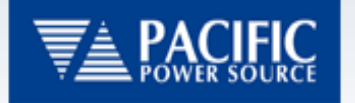

# UPC Metering Panel

 The UPC Metering Panel provides all measurement data on a single panel.

| V/I Displa       | y Button – | ן רי          | //I Display M | enu       | Measure      | ment | date and time |  |
|------------------|------------|---------------|---------------|-----------|--------------|------|---------------|--|
|                  | 🛃 UPC      | Volts/An      | nps - ASRL    | 2::INS    | IR - 7/25/20 | 06 ! | 5:31:27 PM 🔳  |  |
| Refresh button — | ~ ¢2       | 60Hz<br>120.4 |               |           |              |      |               |  |
|                  | Fun        | Start Dat     | a Log         | ۱         | Phase B      |      | Phase C       |  |
|                  | Vrm        | Measure       | •             | 🗸 All     |              | 20   | 120.171       |  |
| Measurement      | Vrms       | (L-L)         | 20            | Fast V    | Volts Amps   | 55   | 204.133       |  |
| Templates        | Irms       |               |               | - Split P | 'hase        | 76   | 6.468         |  |
|                  | lpeak      |               |               | 9.173     | 11.1         | 87   | 6.480         |  |
|                  | Icrest     |               |               | 1.416     | 1.7          | 27   | 1.002         |  |
| V/I Display      | KW         |               |               | 0.780     | 0.7          | 79   | 0.777         |  |
| i able           | KVA        |               |               | 0.780     | 0.7          | 79   | 0.777         |  |
|                  | PF         |               |               | 1.000     | 1.0          | 000  | 1.000         |  |
|                  | Frequ      | iency         | 6             | 0.000     | 60.0         | 000  | 60.000        |  |

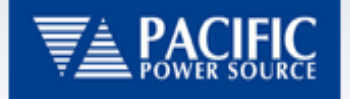

## **UPC Metering Panel continued**

 The Voltage and Current output waveforms of the AC Power Source may be viewed by clicking the display button.

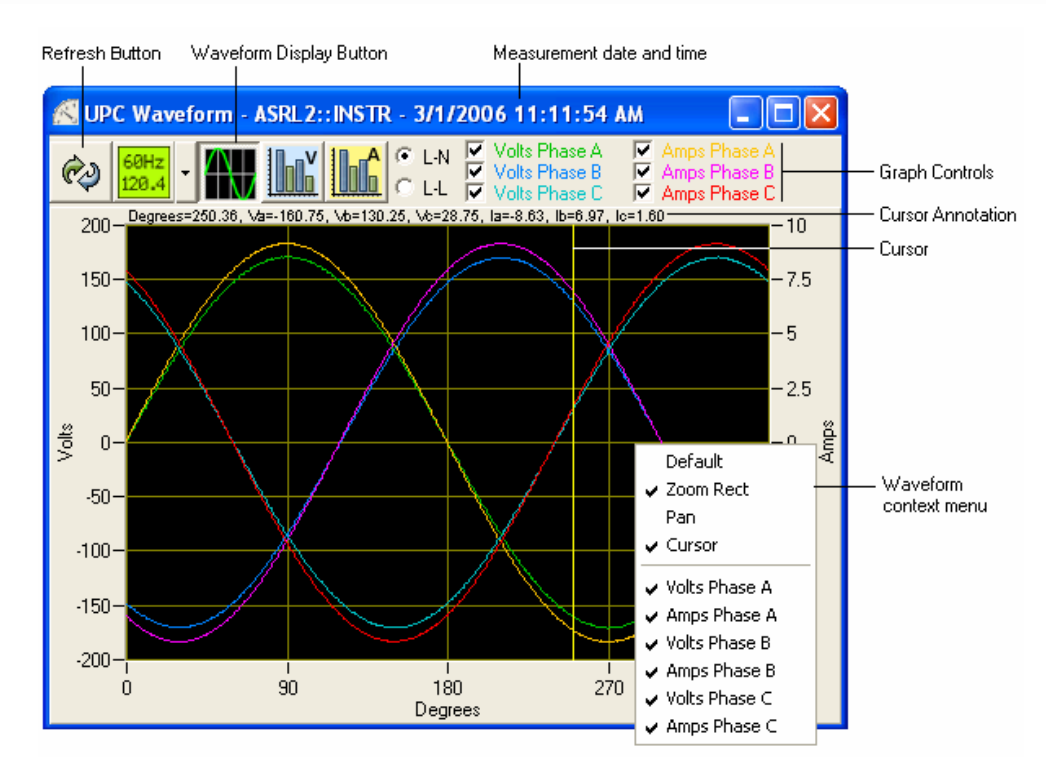

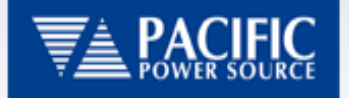

#### **UPC Metering Panel continued**

 Voltage/Current Harmonics may be displayed against user defined limit values to quickly determine if the load complies with the limit values. (Requires HAS option)

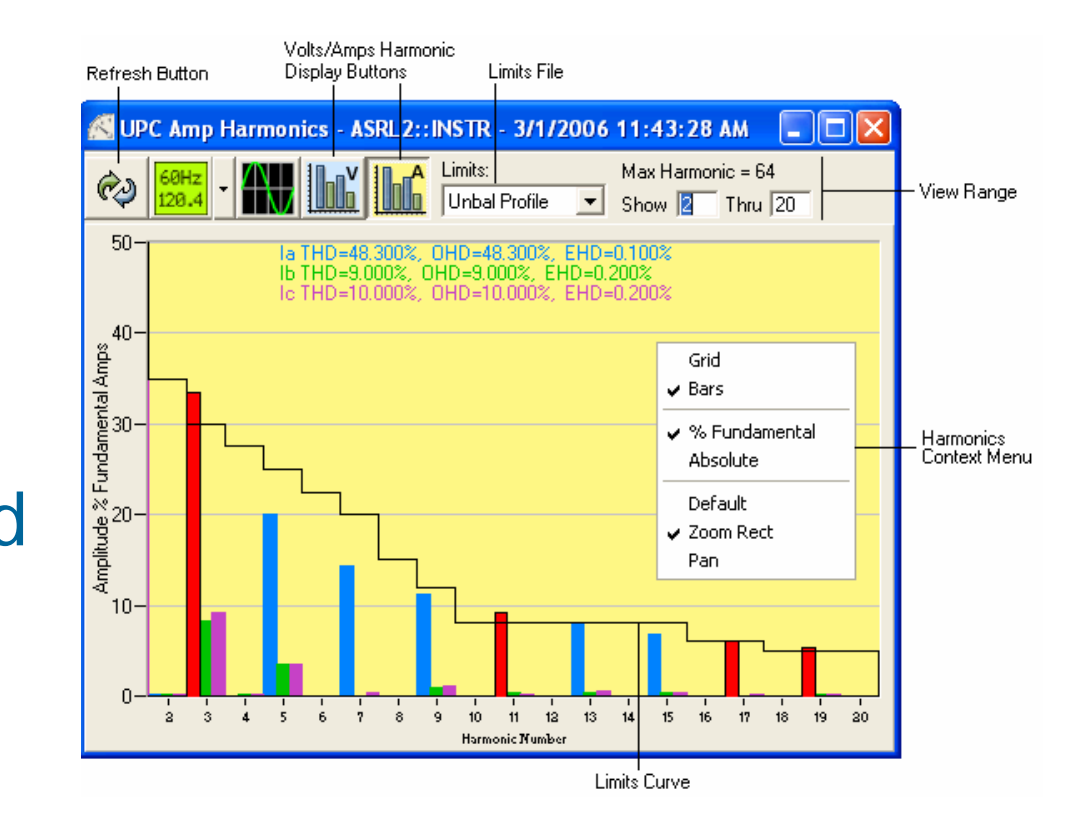

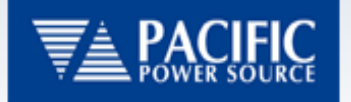

### **UPC Metering Panel continued**

• Voltage/Current Harmonics may also be display in a tabular format where the measured values which exceed the limits are shown in red. (Requires HAS option)

|                 |                 | Limits File              |                |          |             | L        | imit Description |        |
|-----------------|-----------------|--------------------------|----------------|----------|-------------|----------|------------------|--------|
| 🛃 UPC Amp Harm  | nonics - ASRL2: | :INSTR - 3/1/20          | 06 11:43:28 AM |          |             |          |                  | ×      |
| 60Hz<br>120.4 - |                 | Limits:<br>Unbal Profile | •              |          |             |          |                  |        |
| Harmonic Ia     | a Mag%Fund      | la Phase                 | Ib Mag%Fund    | Ib Phase | lc Mag%Fund | Ic Phase | Amps Limit       | ^      |
| THD             | 48.3            |                          | 9.0            |          | 10.0        |          | 14               |        |
| OHD             | 48.3            |                          | 9.0            |          | 10.0        |          | 7.65             |        |
| EHD             | 0.1             |                          | 0.2            |          | 0.2         |          | 3.28             |        |
| 1               | 100.0           | 0.0000                   | 100.0          | 0.0000   | 100.0       | 0.0000   |                  |        |
| 2               | 0.1             | 211.9                    | 0.1            | 179.9    | 0.1         | 180.8    | 35               |        |
| 3               | 33.4            | 0.0                      | 8.2            | 0.0      | 9.2         | 0.1      | 30               |        |
| 4               | 0.0             | 267.5                    | 0.1            | 180.1    | 0.1         | 175.0    | 27.5             |        |
| 5               | 20.0            | 0.0                      | 3.5            | 179.9    | 3.5         | 179.9    | 25               |        |
| 6               | 0.0             | 270.4                    | 0.0            | 141.8    | 0.0         | 146.8    | 22.5             |        |
|                 | 14.3            | 0.1                      | 0.0            | 142.8    | 0.4         | 182.7    | 20               |        |
| 8               | 0.0             | 338.2                    | 0.0            | 225.5    | 0.0         | 143.9    | 15               |        |
| 9               | 11.2            | UL                       | 1.0            | 0.5      | 1.1         | 0.8      | 12               |        |
| 10              | 0.0             | Grid                     | 0.0            | 152.7    | 0.0         | 158.5    | 8                |        |
| 11              | 9.2             | Bars                     | 0.4            | 178.2    | 0.2         | 1/6.6    | 8                |        |
| 12              | 0.0             | ✓ % Eundame              | ntal 0.0       | 199.6    | 0.0         | 153.3    | 8                |        |
| 13              | 7.9             | Absolute                 | 0.3            | 177.3    | 0.0         | 177.9    | 8                |        |
| 14              | 0.0             |                          | 0.0            | 311.3    | 0.0         | 240.0    | 8                |        |
| 15              | 6.8             | U. I                     | 0.4            | 0.0      | 0.3         | 2.5      | 8                | $\sim$ |

Harmonics Context Menu

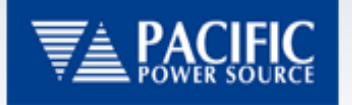

# Waveform Editor

- The New Waveform Editor provides numerous new tools to create simulated waveforms used to create real world power inside your laboratory.
  - Import waveforms from Oscilloscopes
  - Create waveforms using the freehand drawing tool
  - Enter harmonics in a table format

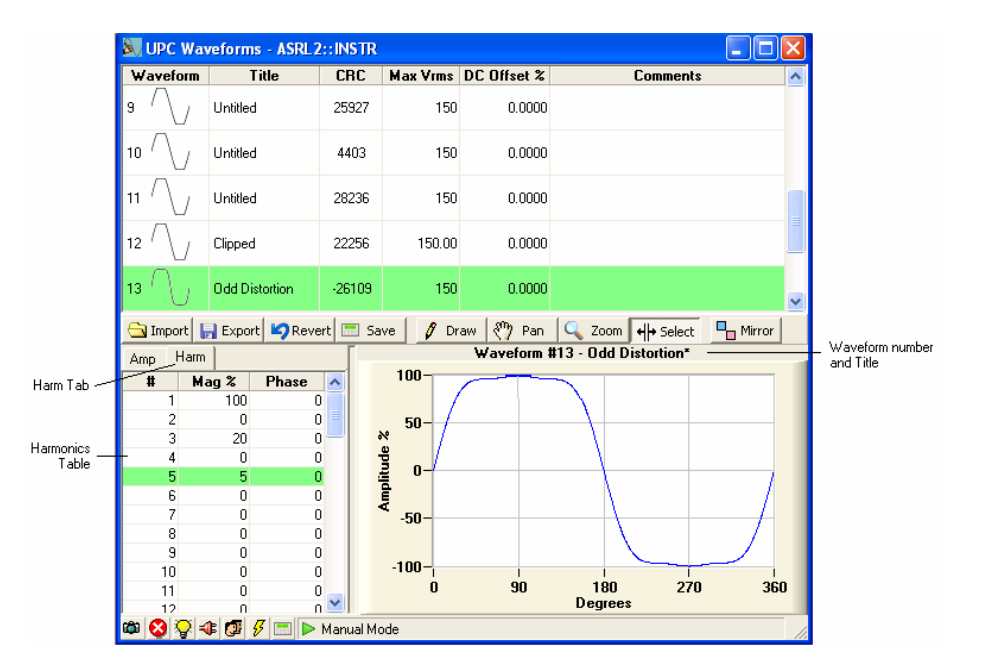

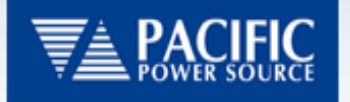

#### Waveform Editor continued

- Ringwave Wizard
  - Creates a 'ringwave' on the output waveform
  - Select Ringwave
     Waveform from current waveform library
  - Set the parameters based on your needs

| Ning Edit - ASRL2::INSTR           |
|------------------------------------|
| Ring Waveform: //12- Clipped       |
| Ring Envelope: Linear Fall         |
| Base Freq: 60                      |
| Ring Freq: 4000 Ring Amplitude: 20 |
| Start Phase: 150 End Phase: 220    |
| Ring Phase: 0                      |
| Accept Cancel Cancel               |

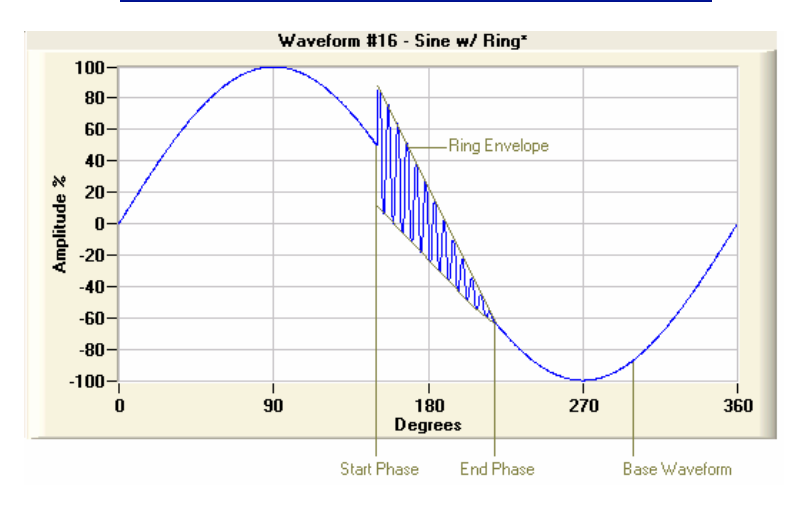

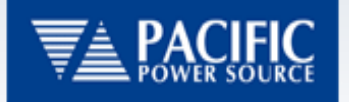

# Waveform Editor continued

- Import Waveforms:
  - Oscilloscopes
    - Tektronix
    - Yokogawa
    - LeCroy
    - Agilent
    - \*.CSV format files
  - UPC Interactive

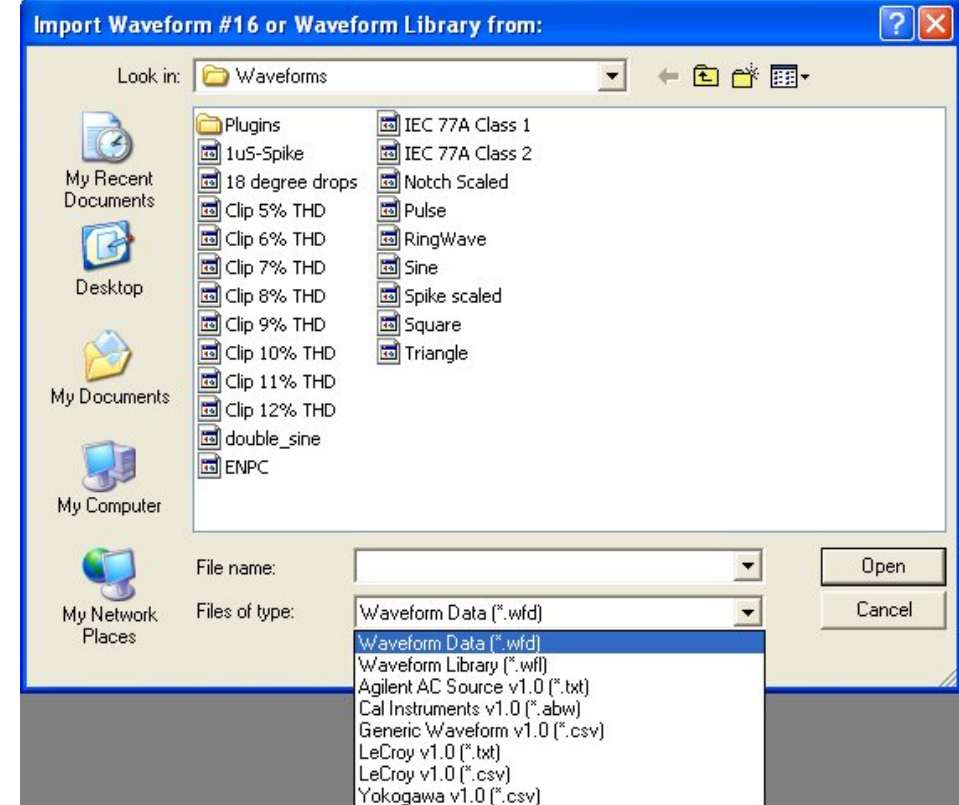

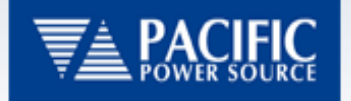

#### Waveform Editor continued

 Oscilloscope Waveforms require selecting a portion of the sample data to be used for AC power sources waveform

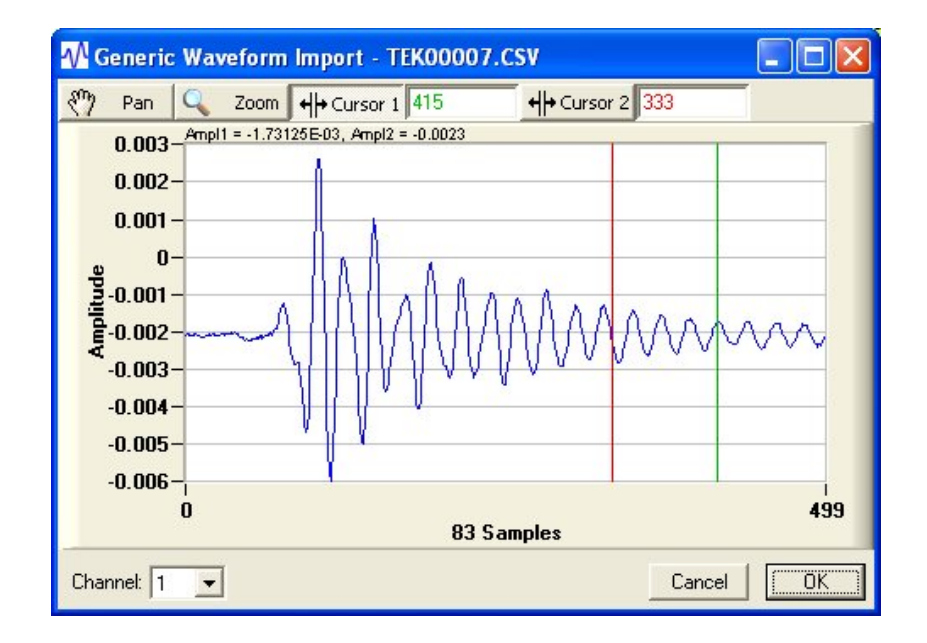

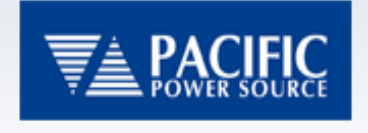

Output Sequencer

• The new Output Sequencer enhances UPC Programs as follows:

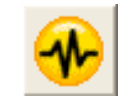

- Associates waveform libraries with the Output Sequence
- Eases Transient creation with a user friendly interface
- Allows quick review of installed UPC Programs and relates them to stored Output Sequences on the computer
- Provides a "Detail" view of the Output Sequence to see the transient before it is executed

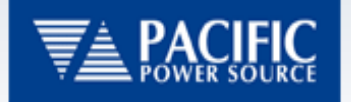

#### Output Sequencer continued

#### • Output Sequence Browser

- Manages Computer and UPC Output Sequence files
- Shows the contents of the UPC with basic information
- Allows Drag/Drop maintenance of Output Sequences

|               | 🕐 Ou   | tput Sequence Brov        | vser - AS | RL2::IN    | ISTR                |                |                                                | × |                  |
|---------------|--------|---------------------------|-----------|------------|---------------------|----------------|------------------------------------------------|---|------------------|
|               | Op     | en Output S               | iequ      | ence       | •                   |                | Execute Transient                              | 4 | -Toolbar Buttons |
|               | Stored | UPC Programs:             |           |            |                     |                |                                                | ~ |                  |
|               | △ #    | Volts                     | Freq      | Segs       | File Name           | CRC            | Comments                                       |   |                  |
|               | 1      | 120.0                     | 60.0      | Ъ 8        | Cycle Step.fm2      | -11307         | Cycle stepping Volts (65-145) and Freq (80-50  |   |                  |
|               | 2      | 141.0, 142.0, 143.0       | 60.0      | 100        | Lintitled #2.fm3    | 32268          |                                                |   |                  |
|               | 3      | 3 BIE 141.0, 142.0, 143.0 | 61.0      | 50         | 50 Segs.fm3         | 15270          |                                                |   |                  |
|               | 6      | 120.0, 120.0, 120.0       | 360.0     | 2          | 360Hz.fm3           | ·11858         | This Sequences a transient for 10 seconds of   |   |                  |
|               | 5      | ō                         |           |            |                     |                |                                                |   |                  |
|               | 6      | 6                         |           |            |                     |                |                                                |   |                  |
|               | 7      | 7                         |           |            |                     |                |                                                |   |                  |
|               | 8      | }                         |           |            |                     |                |                                                | ¥ |                  |
|               | Local  | Output Sequence Files:    |           |            |                     |                |                                                | _ |                  |
|               | 🗁 Ou   | tput Sequences            | Na        | ame 🛆      |                     | CRC            | Comments                                       | ^ |                  |
|               | -6     | D0160                     |           | D0160      |                     |                |                                                | T |                  |
|               | • 🙃    | IEC6000                   |           | IECE000    |                     |                |                                                |   |                  |
|               | l –    |                           |           | E0.C       |                     | 15070          |                                                |   |                  |
| Folder View - | -      |                           |           | 100 seys.  | IIID<br>Denne (mD   | 10270          | -                                              | - | — File View      |
|               |        |                           |           | 100 msec   | namp.mo             | -23034         | 2 THE OL 1 I I I I I I I I I I I I I I I I I I |   |                  |
|               |        |                           |           | 360Hz.m    | 13                  | -11858         | 5 This Sequences a transient for TU sec        |   |                  |
|               |        |                           |           | Beta Les   | t 3.fm3             | -8922          | Added Segment                                  |   |                  |
|               |        |                           |           | Cycle Ste  | p.fm2               | -11307         | 7 Cycle stepping Volts (65-145) and Fre        |   |                  |
|               |        |                           |           | First.fm2  |                     | 12250          | )                                              |   |                  |
|               |        |                           |           | First.fm3  |                     | 20713          | 3                                              | ~ |                  |
|               |        |                           | F         | ile Name:  | 360Hz.fm3           |                | Open                                           |   |                  |
| Fuent Statue  |        |                           |           | File Type: | All Supported Form: | s (*.fm1; *.fm | 2; *.fm3)  Cancel                              |   |                  |
| Panel —       | ක 😮    | ) 🖓 🐗 💋 🔗 🚍 🖡             | Program   | 4 · 360H   | z.fm3               |                |                                                |   |                  |

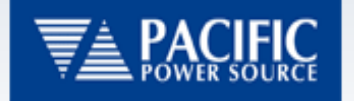

#### Output Sequencer continued

- Saving Output
   Sequences
  - When Saving Output Sequences you can decide which location to store it on your UPC as well as where on your Hard Drive.

|   | tore | d UPL   | , Programs:         |       |            | 1                |        |                                           |     |
|---|------|---------|---------------------|-------|------------|------------------|--------|-------------------------------------------|-----|
| 4 |      | Ħ       | Volts               | Freq  | Segs       | File Name        | CRC    | Comments                                  |     |
|   |      | 1       |                     |       |            | Lintitled #1.im3 | 4[144  |                                           |     |
|   |      | 2       |                     |       |            | Untitled #2.fm3  | 32268  |                                           |     |
|   |      | 3 3115  | 141.0, 142.0, 143.0 | 61.0  | 0 50       | 50 Segs.fm3      | 15270  |                                           |     |
|   | ~    | 4       | 120.0, 120.0, 120.0 | 360.0 | 0 2        | 360Hz.fm3        | -11858 | This Sequences a transient for 10 seconds | ¢   |
|   |      | 5       |                     |       |            |                  |        |                                           |     |
|   |      | 6       |                     |       |            |                  |        |                                           |     |
|   |      | 7       |                     |       |            |                  |        |                                           |     |
|   |      | 8       |                     |       |            |                  |        |                                           | _   |
|   | Loci | al Outp | ut Sequence Files:  |       |            |                  |        |                                           | 1   |
| C | ) (  | lutput  | Sequences           | N     | lame 🛆     |                  | CRC    | Comments                                  |     |
|   | 6    | D0      | 160                 |       | D0160      |                  |        |                                           |     |
| E | ÷    | ) IEC   | 6000                |       | DEC6000    |                  |        |                                           |     |
|   |      |         |                     |       | 50 Segs.I  | fm3              | 15270  | J                                         |     |
|   |      |         |                     |       | 100 msec   | :Ramp.fm3        | -23532 | 2                                         |     |
|   |      |         |                     |       | 360Hz.fm   | 13               | -11858 | This Sequences a transient for 10 sec     |     |
|   |      |         |                     |       | Beta Tes   | t 3.fm3          | -8922  | Added Segment                             |     |
|   |      |         |                     |       | First fm3  |                  | 20713  | 1                                         |     |
|   |      |         |                     |       | Eourth fm  | 3                | 12240  | I                                         |     |
|   |      |         |                     |       | Prot 14 f  |                  | 27113  | 1                                         |     |
|   |      |         |                     | 1.    | 1110014.1  |                  | 21110  |                                           | 1   |
|   |      |         |                     | 1     | File Name: | 360Hz.fm3        |        | Save                                      | ļ   |
|   |      |         |                     |       |            | ,                |        |                                           | ÷   |
|   |      |         |                     |       | File Name: | 360Hz.fm3        |        | S                                         | ave |

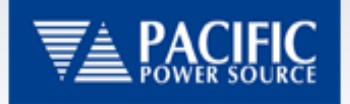

#### **Output Sequencer continued**

#### Output Sequencer View Program Number File

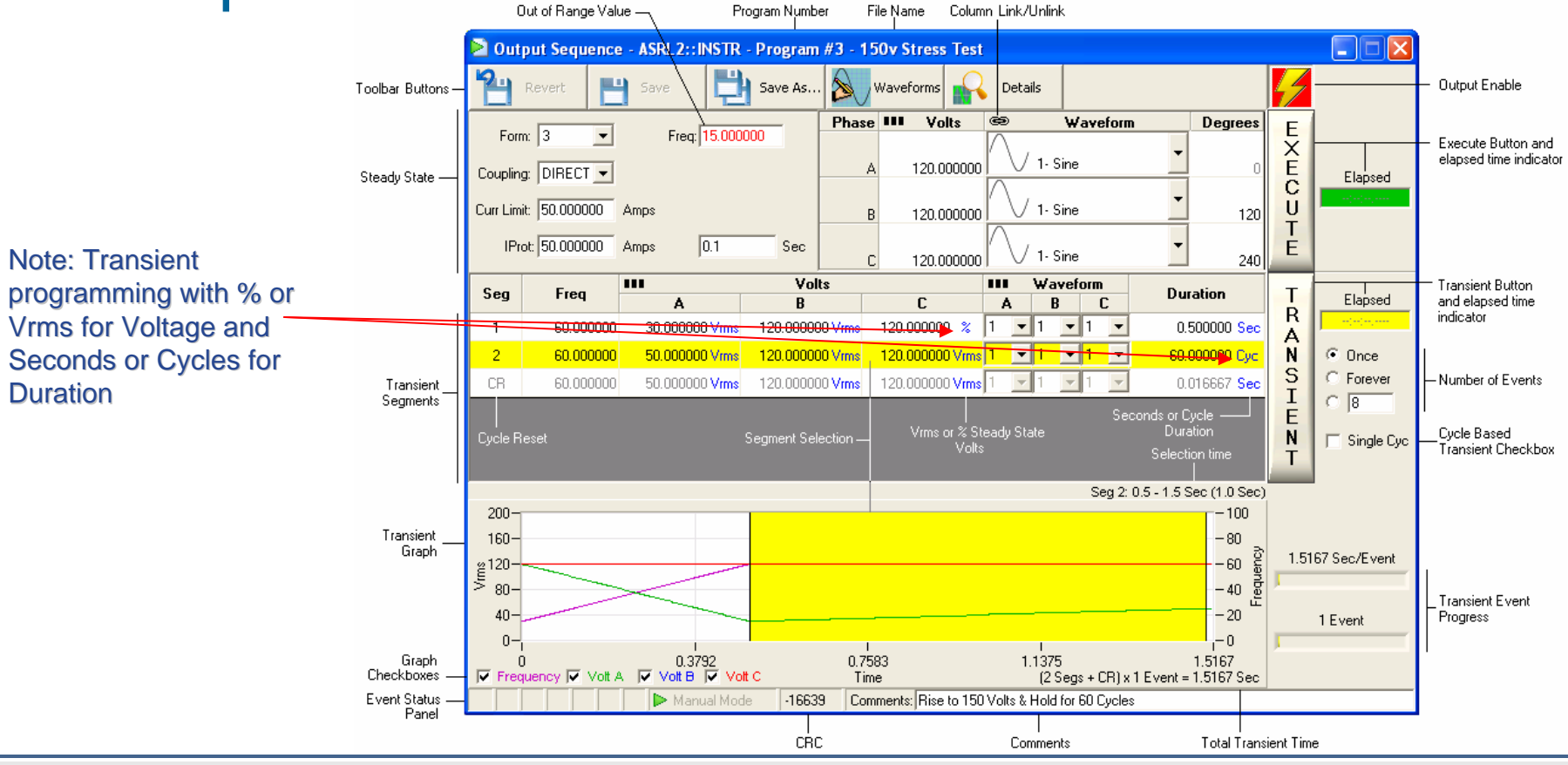

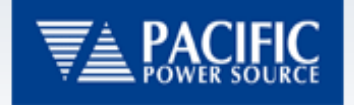

Output Sequencer continued

Output Sequence Details Panel

#### - Provides example of programmed transient

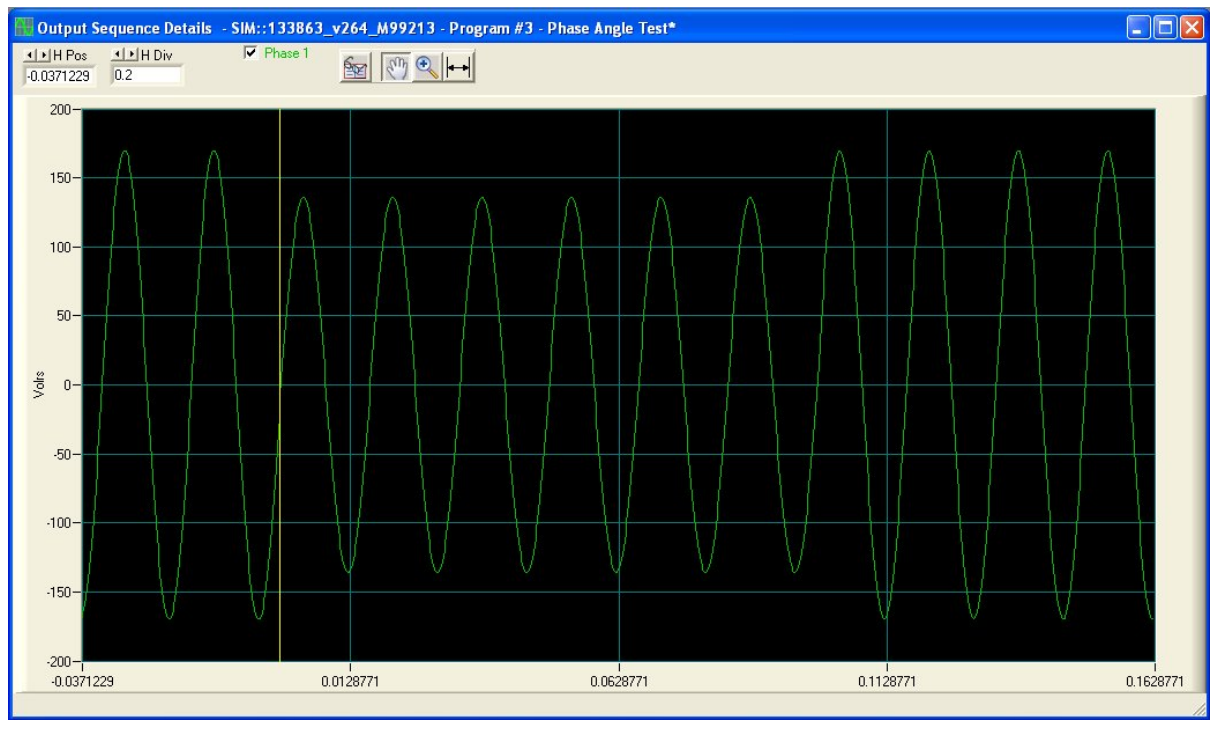

2/23/2007

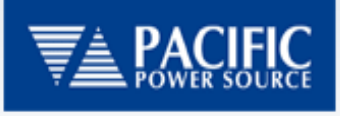

- UPC Studio can operate in a simulation mode enabling off-line setup of waveforms and Output Sequences.
- Offline operation allows the user to configure their tests which can be transferred from one computer to another
- Output sequences can be examined to help predict their performance when uploaded to the AC Power Source

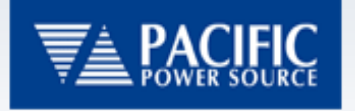

# **Upgrading Firmware**

- UPC Studio will only work with UPC Firmware versions 5.0 and later.
- Upgrading is made easier with UPC Manager's tools:
  - Read UPC Settings to Computer
  - Write Settings to UPC

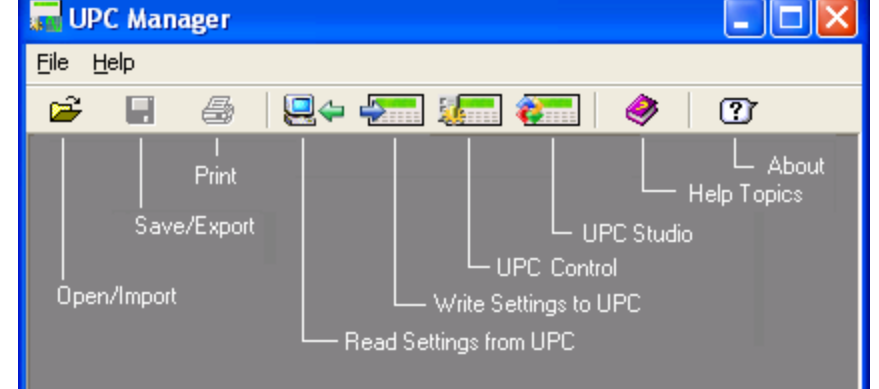

 Simply 'Read' your
 Settings and 'Write' them after installing your new EPROMs

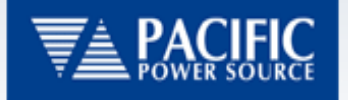

# **Upgrading Firmware continued**

- Saving UPC Settings
  - UPC Manager can Read your UPC Settings and save them in a file on
    - your computer
  - Choose:
    - kFactors
    - Waveforms
    - Programs

| Read UPC set                                                             | ttings to file "Upc Se                                                                                                    | ttings.mdb"               |        | ×       |                                                  |
|--------------------------------------------------------------------------|----------------------------------------------------------------------------------------------------|---------------------------|--------|---------|--------------------------------------------------|
| 101100110                                                                | UPC Interface Connecti<br>GPIB Board 0, Primary<br>Action                                                                  | on<br>Address 1<br>Result | ţ.     | Change  | Configure<br>Communication<br>Interface          |
| 101011001<br>101100110<br>401011001<br>101100110<br>101011001<br>1011001 | <ul> <li>Identify UPC</li> <li>Read Setup</li> <li>Read kFactors</li> <li>Read Programs</li> <li>Read Waveforms</li> </ul> |                           |        |         | Settings Categories and<br>''Enable'' checkboxes |
| <u>.</u>                                                                 | [                                                                                                    |                           | Cancel | [Start] |                                                  |

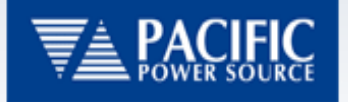

# **Upgrading Firmware continued**

- Restoring UPC Settings
  - Using UPC Manager's 'Write' command you can send settings from a selected file
  - Choose:
    - kFactors
    - Programs
    - Waveforms

|                                                  | °                                                                                            | ettinge the than | -      |        |                                                  |
|--------------------------------------------------|----------------------------------------------------------------------------------------------|------------------|--------|--------|--------------------------------------------------|
| Write setting                                    | s file "133863_v23                                                                           | 8.mdb" to U      | РС     | X      |                                                  |
| 101100110                                        | GPIB Board 0, Primary                                                                        | ion<br>Address 1 | s.     | Change | — Configure<br>Communication<br>Interface        |
| 101011001<br>101100110<br>101011001<br>101100110 | Action<br>Identify UPC<br>Write Setup<br>Write kFactors<br>Write Programs<br>Write Waveforms | <u>  Hesult</u>  |        |        | — Settings Categories and<br>"Enable" checkboxes |
|                                                  |                                                                                              |                  | Cancel | Start  |                                                  |

— Settings file name

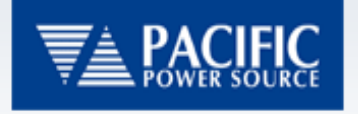

# Registering UPC Studio

- To use the functions in UPC Studio you must register with Pacific Power Source.
- Each set of firmware will have a serial number associated with it which will need to be sent to PPS.
- PPS will then generate an unlock code which the customer will have to input to UPC Manager

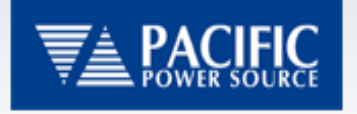

# Registering UPC Studio

- Once the customer receives their Registration Code they will need to enter it for each PPS Product they have connected.
- The Registration window is available under the 'Help Menu'

| Enter Registration Code |        |
|-------------------------|--------|
|                         |        |
| 🧕 SL24590               | Cancel |